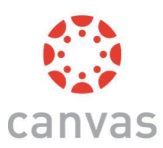

# Canvas for Parents

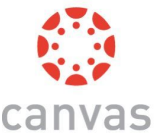

Canvas is the digital classroom that your student will be using throughout distance learning.

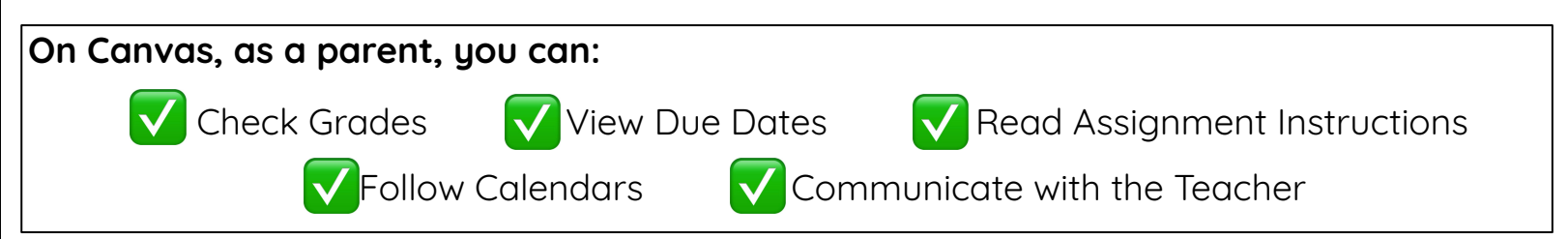

### To access Canvas, follow these steps:

1. Obtain the pairing code:

\*You can get this code from your student or their teacher.

## 2. Create an account and pair with your student:

|                      | INTY SCHOOL DISTRICT |
|----------------------|----------------------|
| AD Username          |                      |
|                      |                      |
|                      |                      |
|                      |                      |
| Stay signed in       |                      |
| Trouble Logging In?  | Log In               |
|                      |                      |
| Daronte gat accounts | too Click Here!      |

\*Go to <u>canvas.ccsd.net</u> and click on:

"Parents get accounts too. Click Here!"

### 3. Enter the information:

| Parent Signup                                                                                                    | ×                                                                                  |
|----------------------------------------------------------------------------------------------------|------------------------------------------------------------------------------------|
| CCSD Employees<br>Parents that are CCSD employees are encours<br>for your parent account.                             | iged to use a personal email                                                       |
| four Name                                                                                                    |                                                                                    |
| four Email                                                                                                    |                                                                                    |
| Password                                                                                                    |                                                                                    |
| Re-enter Password                                                                                                    |                                                                                    |
| itudent Pairing Code                                                                                                  | What is a pairing code?                                                            |
| Vou agree to the terms of use and acknowledge th<br>Week Parents can also use the new Carves Parent mobile<br>to res. | e privocy policy.<br>app, available on all major app<br>Cancel Start Participoting |

- \* Your first and last name, your email, a password, and the pairing code from step 1.
- \* When you finish, agree to the terms & conditions and click on the blue box that says: Start Participating

# YOU'RE ALL SET! NOW, LET'S GET THE CANVAS APP!

### Download <u>"Canvas Parent"</u> app:

This FREE app allows notifications and easy access to your student's school life.

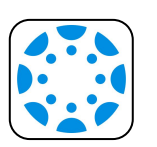

\*Download the app from the App Store or Google Play Store

\*Login using the username and password from Step 3.

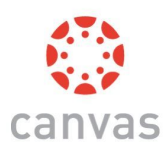

# Canvas para Padres

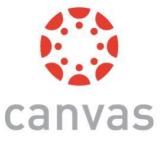

### Canvases el aula digital que su estudiante utilizara durante el aprendizaje a distancia.

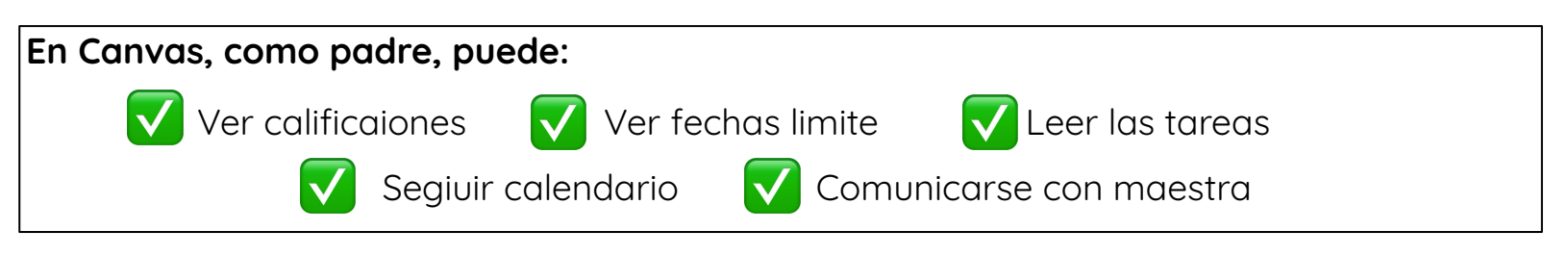

#### Para acceder a Canvas, siga estos pasos:

1. Obtenga el codigo de emparejamiento:

\*Puede obtener este codigo de su alumno o su maestra.

2. Cree una cuenta y empareje con su estudiante:

|                     | DUNTY SCHOOL DISTRIC |
|---------------------|----------------------|
| AD Username         | No.                  |
| Password            |                      |
| Stay signed in      |                      |
| Trouble Logging In? | Log In               |
| Parents get account | s too, Click Here!   |

\*Vaya a <u>canvas.ccsd.net</u> y haga clic en:

"Padres obtenga cuenta. Clic aqui!"

### 3. Ingrese la informacion:

| arent Signup                                                                        | ×                                          |
|-------------------------------------------------------------------------------------|--------------------------------------------|
| CCSD Employees<br>Parents that are CCSD employe<br>for your parent account.         | ees are encouraged to use a personal email |
| sur Name                                                                            |                                            |
| sur Email                                                                           |                                            |
| assword                                                                             |                                            |
| e-enter Password                                                                    |                                            |
| l<br>Ludent Pairing Code                                                            | What is a pairing code?                    |
| You agree to the terms of use and<br>ew! Parents can also use the new Cerr<br>ores. | acknowledge the privacy policy.            |
|                                                                                     | Cancel Start Participating                 |

- \* Su nombre Y apellido, su correo electronico, una contra sena Y el codigo de emparejamiento del paso 1.
- \* Cuanto termine, acepte los terminos y condiciones y haga
- clic en el cuadro azul que dice: Comenzar a participar

iEstás listo! iAhora, obtengamos la aplicación de Canvas!

### Descargue la aplicacion <u>"Canvas Parent"</u> app:

Esta aplicacion Gratuita permite notificaiones y facil acceso a la vida escolar de su

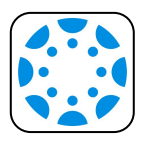

estudiante.

\*Descarga la aplication desde la App Store or Google Play Store

\*Inicie sesion con el nombre de usuario y la contrasena del paso 3.